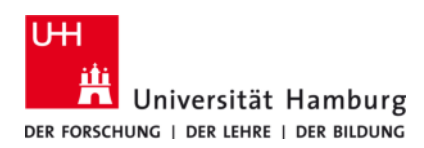

# Universität Hamburg WLAN - GUEST

Anleitung - 5.0

## Anleitung

- Stellen Sie eine Verbindung zum WLAN mit der SSID GUEST her. Für den Aufbau der WPA2-verschlüsselten Verbindung geben Sie bitte das erforderliche WLAN-Passwort "rrz-wlan" (ohne Anführungszeichen) ein.
- Sollte die GUEST-Anmeldeseite nicht automatisch angezeigt werden, öffnen Sie bitte ein Browserfenster und rufen die Internetseite http://uhh.de/ auf. Sie werden zur GUEST-Anmeldeseite weitergeleitet.
- Tragen Sie Ihre GUEST-Zugangsdaten in das Anmeldefenster ein.
- Jedes Gerät mit dem eine Anmeldung am GUEST-WLAN vorgenommen wurde, bleibt bis zum Ende der Gültigkeit der Kennung für das WLAN GUEST registriert. Eine erneute Anmeldung mit diesem Gerät ist nicht erforderlich.
- Es können bis zu drei Geräte für das WLAN GUEST registriert werden. Wird ein weiteres Gerät angemeldet, wird das erste Gerät wieder ausgetragen.

## Hilfe

RRZ Serviceline Tel.: +49 40 42838-7790 E-Mail: rrz-serviceline@uni-hamburg.de

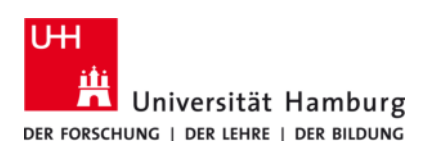

# University of Hamburg Wireless Network - GUEST

User guide - 5.0

### User guide

- Connect to the WiFi with the SSID "GUEST". Establish the connection by entering the pre-shared key "rrz-wlan" (without the quotation marks).
- The login page should appear automatically. If not, start your browser and connect to http://uhh.de/. You will be directed to the GUEST login page.
- Fill in your individual user name and password for the UHH WiFi GUEST.
- Each device you use to login will be registered. It will stay logged in until your account expires.
- Up to three devices can be registered. Additional devices will unregister the oldest device.

### Support

RRZ Serviceline Phone: +49 40 42838-7790 Email: rrz-serviceline@uni-hamburg.de